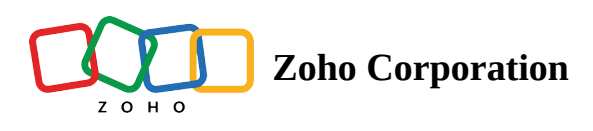

## **Making record-level comments**

| Plan             | Free and Professional                              |
|------------------|----------------------------------------------------|
| User Permissions | Manager, Editor, Data Maintainer, and<br>Commenter |
| Platform         | Web, Android, and iOS                              |

Collaborate with your team on specific records with these few simple steps.

## **Commenting on records**

- 1. Navigate to the record's serial number.
- 2. Hover over the record to reveal the expand  $\checkmark$  button.
- 3. Click the expand record 🖉 button and a pop-up will appear that contains all the data of the chosen record.
- 4. On the right-hand side of the pop-up screen, you'll see the **Add Comment** button.
- 5. Click the button to open the comment box. You can comment and even attach files to the comments in the comment box.
  - You can also mention a user in your comment to notify them.